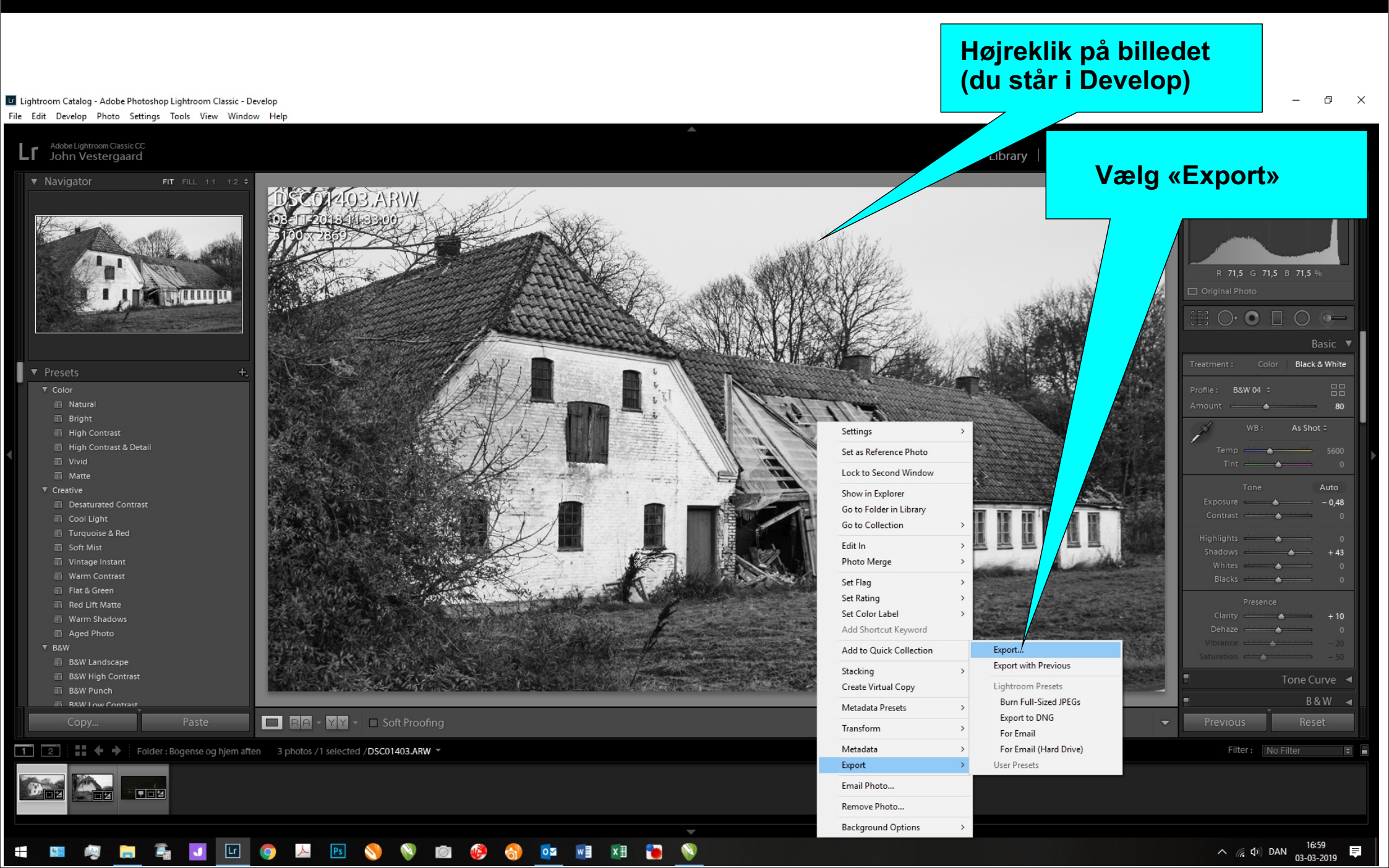

2.

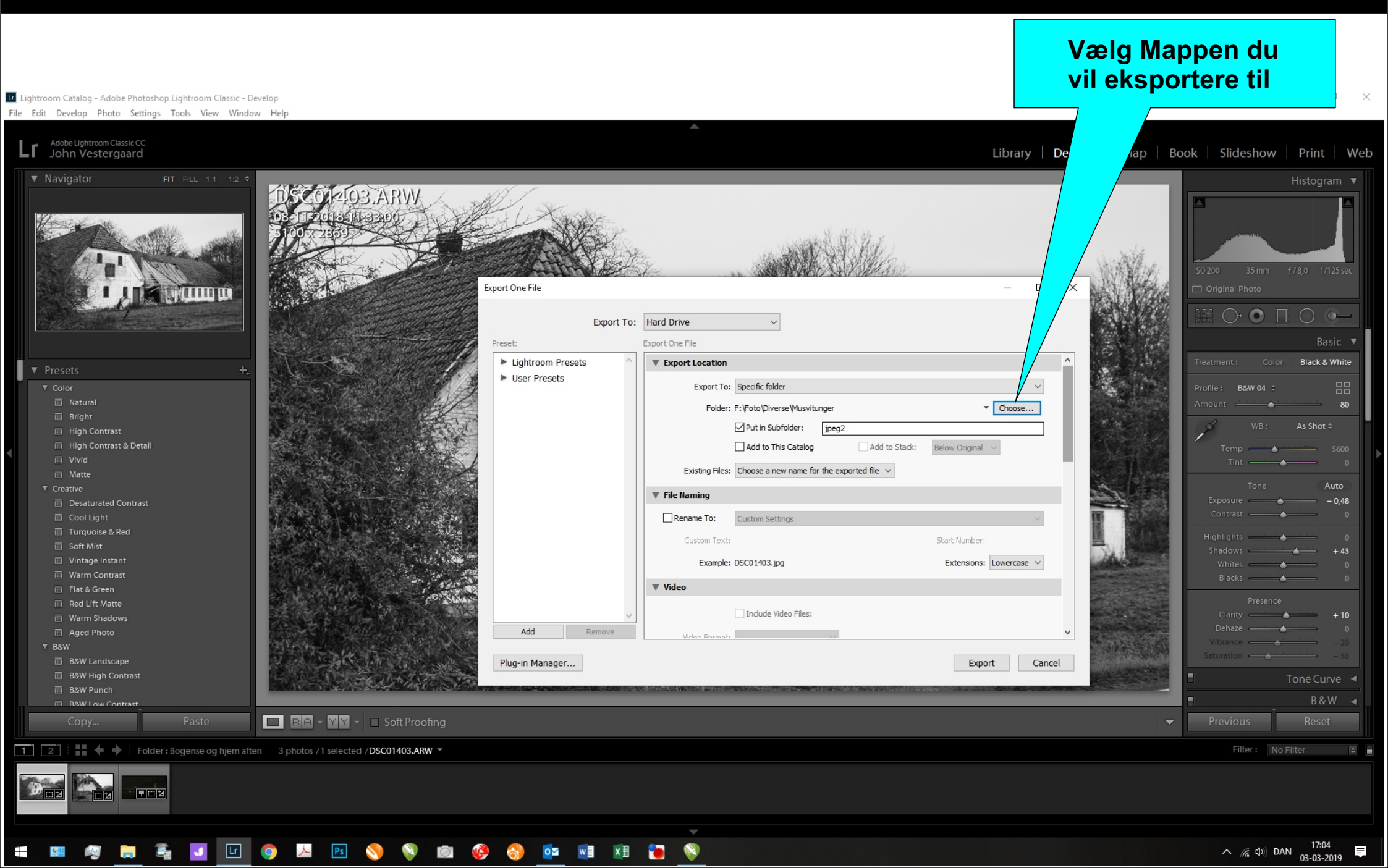

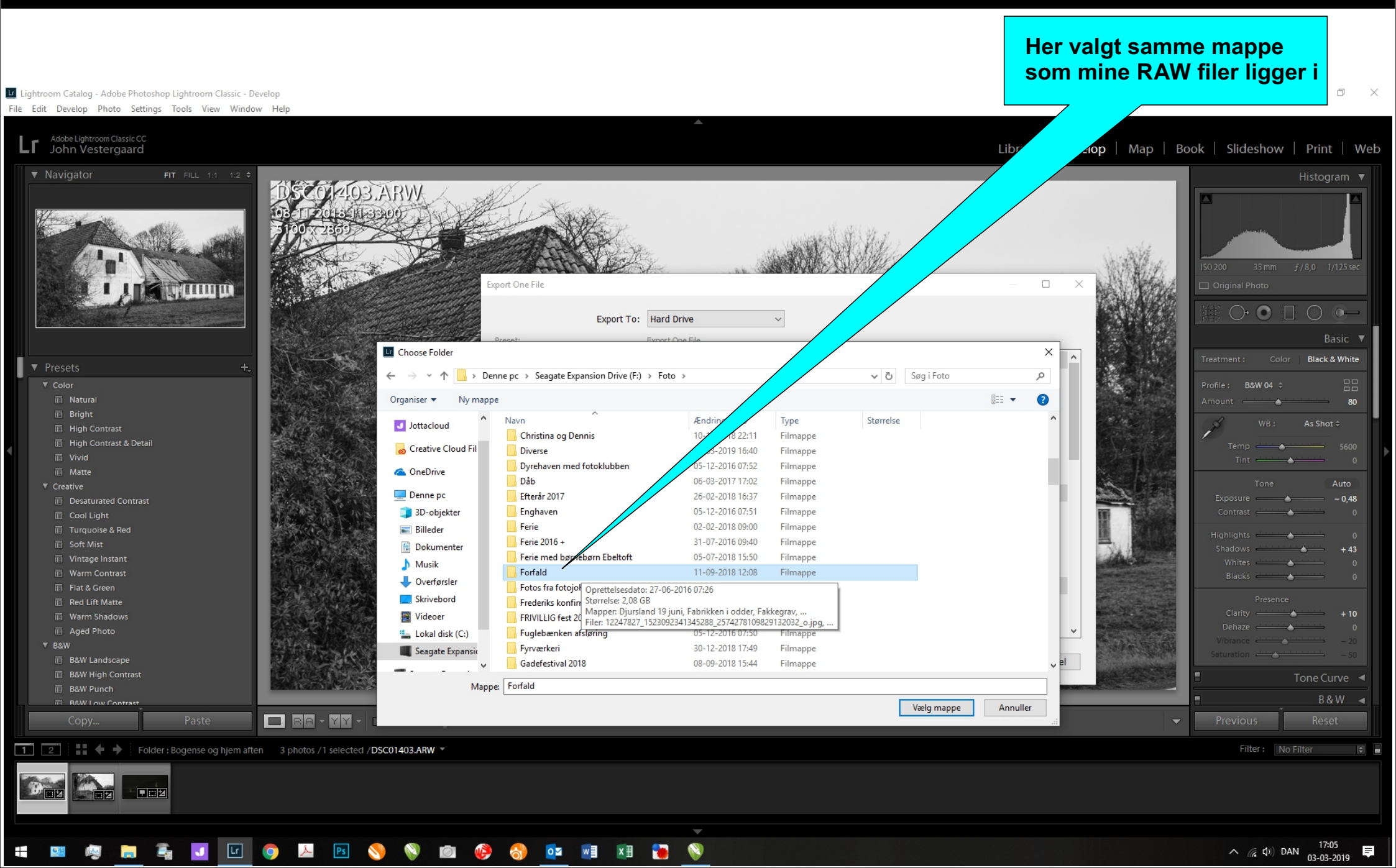

🔚 🚛 💶 🔽 🧿 🚈 🛐 📎 🔇 🙋 🍪 🖬 📰 🔚

Lightroom Catalog - Adobe Photoshop Lightroom Classic - Develop

**9**個

-

## 4.

Ē

Her vælger du navn på den mappe som dine redigerede billeder kommer ind i ved eksport.

File Edit Develop Photo Settings Tools View Window Help Adobe Lightroom Classic CC John Vestergaard Lr elop | Map | Book | Slideshow | Print | Web Export One File  $\times$ Export To: Hard Drive ~ Export One File Preset: Lightroom Presets Export Location Black & White User Presets Export To: Specific folder Natura Folder: F:\Foto\Forfald Choose... ✓ Put in Subfolder: jpeg2 Add to This Catalog Add to Stack: Below Original I Vivid Existing Files: Choose a new name for the exported file  $\vee$ I Matte Creative ▼ File Naming - 0,48 Desaturated Contrast Rename To: Custom Setting Turquoise & Rec Start Number +43Vintage Instan Example: DSC01403.jpg Extensions: Lowercase ~ Warm Contrast Video Flat & Green Red Lift Matte Include Video Files: Warm Shadows Add Aged Phote 7 B&W Plug-in Manager... B&W Landscape Export Cancel B&W High Contrast B&W Punch B&W1c BA - YY - Soft Proofing Folder : Bogense og hjem aften 🛛 3 photos /1 selected / DSC01403.ARW 🔻 1 2 

Lightroom Catalog - Adobe Photoshop Lightroom Classic - Develop

### Her i menuen vælger du filformat, kvalitet, og billedstørrelse m.v., se tekst i menuerne. Scrol op/ned for at se alt.

| File Edit Develop Photo Settings Tools View Window                                                                                                    | Help                                                                 |                                                                                                    | Scrol op/ned for at se alt.                                                                                                    |
|----------------------------------------------------------------------------------------------------|----------------------------------------------------------------------|----------------------------------------------------------------------------------------------------|----------------------------------------------------------------------------------------------------|
| Adobe Lightroom Classic CC<br>John Vestergaard                                                                                                    |                                                                      | Libr                                                                                                    | ary   Map   Book   Slideshow   Print   We                                                                                                    |
| Navigator     FIT FILL 111 12                                                                                                    | DSCOPIOS ARW<br>05 TT 2015 FILE BROYD<br>100 2350<br>Export One File |                                                                                                    | Histogram ▼ Histogram ▼ So 200 35 mm f/8,0 1/125 sec Original Photo                                                                                                    |
|                                                                                                    | Ехро                                                                 | ort To: Hard Drive                                                                                                    |                                                                                                    |
| <ul> <li>▼ Presets +.</li> <li>Color         <ul> <li>Natural</li> <li>Bright</li> <li>High Contrast</li> <li>High Contrast &amp; Detail</li> <li>Vivid</li> <li>Matte</li> </ul> </li> <li>Vivid</li> <li>Desaturated Contrast</li> <li>Cool Light</li> <li>Turquoise &amp; Red</li> <li>Soft Mist</li> <li>Vintage Instant</li> <li>Warm Contrast</li> <li>Flat &amp; Green</li> <li>Red Lift Matte</li> <li>Warm Shadows</li> </ul> | <ul> <li>Lightroom Presets</li> <li>User Presets</li> </ul>          | File Settings          Image Format:       JPEG       Quality:       80         Color Space:       AdobeRGB (1998)       Limit File Size To:       100 K         Image Sizing       Image Sizing       Image Sizing       Image Sizing         Resize to Fit:       Dimensions       Don't Enlarge         1920 × 1080       pixels        Resolution:       140         Output Sharpening       Sharpen For:       Screen       Amount:       Standard         Metadata       Include:       All Metadata | Image: Solution of the second second seco |
|                                                                                                    | Add Remove<br>Plug-in Manager                                        | Remove Person Info Remove Location Info                                                                                                    | Cancel                                                                                                    |
| 国 B&W High Contrast  国 B&W Punch                                                                                                    |                                                                      |                                                                                                    | Tone Curve 🚽                                                                                                    |
| Rew Low Contrast                                                                                                    |                                                                      |                                                                                                    | B&W ◄                                                                                                    |
| Copy Paste                                                                                                    | BA - YY - Soft Proofing                                              |                                                                                                    | ✓ Previous Reset                                                                                                    |
| 1 2 Folder : Bogense og hjem after                                                                                                    | 3 photos /1 selected /DSC01403.ARW *                                 |                                                                                                    | Filter: No Filter                                                                                                    |
|                                                                                                    |                                                                      |                                                                                                    |                                                                                                    |
|                                                                                                    |                                                                      |                                                                                                    | 17:06                                                                                                    |

0

へ 🦟 🗘 🕅 DAN

03-03-2019

🔚 🚛 💶 💷 🧔 🔼 🖻 📎 🔕 📾 🤣 🔯 💵 🏹

<u>e</u>

へ 🧖 (1)) DAN 03-03-2019

#### Efter du har udfyldt felterne klikker du på «Export» Lightroom Catalog - Adobe Photoshop Lightroom Classic - Develop File Edit Develop Photo Settings Tools View Window Help Adobe Lightroom Classic CC John Vestergaard Map | Book | Slideshow | Print | Web Librar р Export One File THE REAL PROPERTY OF Export To: Hard Drive ~ Export One File Preset: Lightroom Presets Color Black & White ▼ File Settings User Presets Image Format: JPEG Quality: 80 🗉 Bright Limit File Size To: Color Space: AdobeRGB (1998) 100 к 🔲 High Contrast & Detail ▼ Image Sizing I Matte ▼ Creative Resize to Fit: Dimensions Don't Enlarge - 0,48 Width & Height Resolution: 140 pixels p $\sim$ Dimensions Turquoise & Rec V Output Sharpenin Long Edge +43Short Edge Amount: Standard Sharpen For: Megapixels I Warm Contrast ▼ Metadata Percentage Red Lift Matte Include: All Metadata $\sim$ Warm Shadows Remove Person Info Remove Location Info Aged Photo Add B&W Landscape Plug-in Manager... Export Cancel B&W High Contrast B&W Punch B&W Low Contra BA - YY - Soft Proofing Folder : Bogense og hjem aften 3 photos /1 selected /DSC01403.ARW 🔻 \$